## UNIVERSIDAD POLITÉCNICA DE AMOZOC Departamento de Servicios Escolares PASOS PARA GENERAR REFERENCIA BANCARIA

Lee con atención las siguientes indicaciones para generar referencias y realizar pagos a la Universidad Politécnica de Amozoc.

1.- Genera tu referencia ingresando a la página de Pagos en Línea <u>https://rl.puebla.gob.mx/</u>

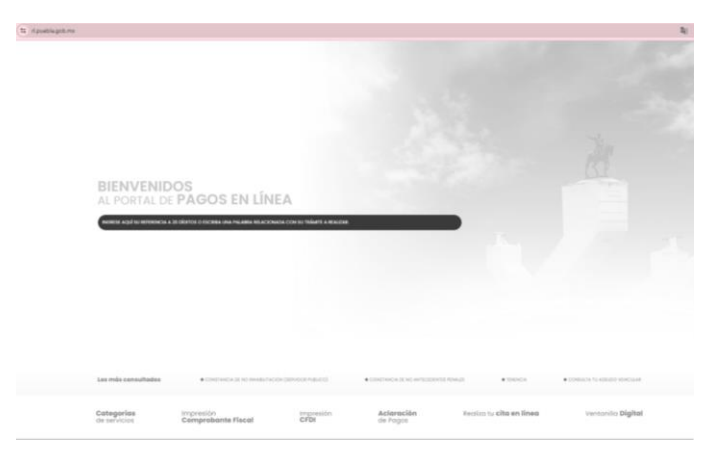

2.- Desliza hacia abajo y selecciona en botón EDUCACIÓN.

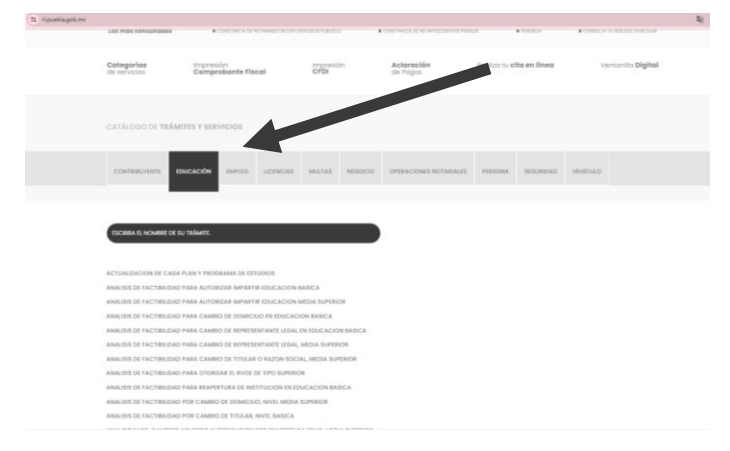

3.- En la barra "ESCRIBA EL NOMBRE DE SU TRÁMITE." ingresa la palabra "**Amozoc**" y en automático desplegará una lista de opciones. Selecciona **U POLITECNICA AMOZOC EXAMEN DE ADMISION** el cual tiene un costo de \$ 365.00 (Trescientos sesenta y cinco pesos).

Calle Ampliación Luis Oropeza Nº 5202 Col. Ampliación Las Vegas. Amozoc, Puebla. C.P. 72980 Tel. 2221688037; 2221688358.

## GOBIERNO DELSecretaríaUniversidad PolitécnicaESTADO DE PUEBLAde Educaciónde Amozoc

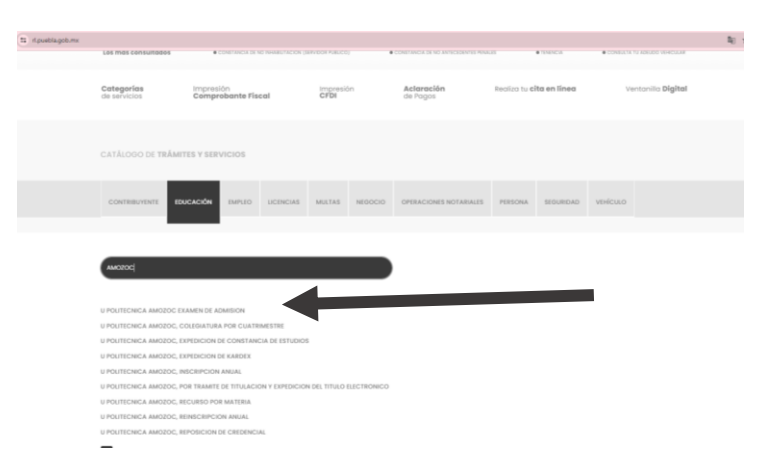

4.- Al seleccionar la opción indicada, te enviará a dos ventanas emergentes. En la primera ventana deberás de seleccionar el botón **ACEPTAR** En la otra ventana en caso de no facturar, dar clic en **NO**, o en caso contrario seleccionar **SÍ** y llenar los campos solicitados (Datos para CFDI o factura).

| Univ Politecnica de Amozoc                                                                                                    |                                                                                                    | Factu                                                                                                    | ıra (CFDI)            |    | _  |  |
|----------------------------------------------------------------------------------------------------|----------------------------------------------------------------------------------------------------|----------------------------------------------------------------------------------------------------|-----------------------|----|----|--|
| Acepto que los servicios que a través de este medio se paç<br>sujeten a los requisitos que las disposiciones fiscales y<br>administrativas señalen para tales efectos y que en caso d | jan, se                                                                                                    | s Requ                                                                                                    | iere factura (CFDI) ? | 10 | 61 |  |
| cumplir con aquéllos, quede expedito mi derecho para soli                                                                                                    | sitar la                                                                                                    |                                                                                                    |                       | NO | 51 |  |
| devolución de este pago, comorme a derecho conespondo                                                                                                    |                                                                                                    |                                                                                                    |                       |    |    |  |
| RECHAZAR                                                                                                    | ACEPTAR                                                                                                    | second in the local division in which the local division in the local division in the lo |                       |    |    |  |
|                                                                                                    |                                                                                                    |                                                                                                    |                       |    |    |  |
|                                                                                                    | 100 March 100 March 100 Ma |                                                                                                    |                       |    |    |  |

5.- Captura tus datos personales

• 5.1.- Trámite Solicitado (no se modifica ningún campo)

| Trámite Solicitado                                              |
|-----------------------------------------------------------------|
| No. de tramite: 1175                                            |
| Descripción de trámite: U POLITECNICA AMOZOC EXAMEN DE ADMISION |
| Costo unitario: \$365.00                                        |
| Cantidad: 1                                                     |
| Importe total: \$365.00                                         |

 5.2.- Datos para la generación de orden de cobro. (tipo de persona a seleccionar FÍSICA)

| ( | Tipo de Persona*<br>FISICA     | ← CURP* | RFC              |  |
|---|--------------------------------|---------|------------------|--|
|   | Nombre(s) o Razón Social*      |         |                  |  |
|   | Primer Apellido                |         | Segundo Apellido |  |
|   | Nombre de Ouien Recibirá el Se | rvicio  |                  |  |

Calle Ampliación Luis Oropeza Nº 5202 Col. Ampliación Las Vegas. Amozoc, Puebla. C.P. 72980 Tel. 2221688037; 2221688358.

## GOBIERNO DELSecretaríaUniversidad PolitécnicaESTADO DE PUEBLAde Educaciónde Amozoc

Nota: Al momento de captura tu CURP te aparecerá una ventana emergente, selecciona el botón "**SI**", y el sistema calculará de manera automática tu RFC y obtendrá los datos de RENAPO.

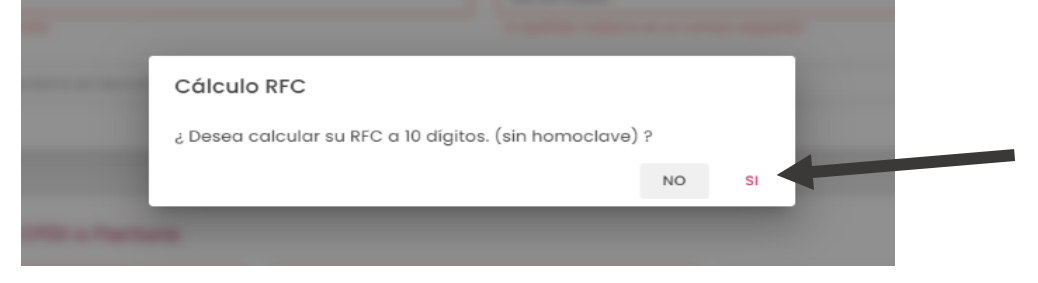

En el apartado de "**Nombre de Quien Recibirá el Servicio**" colocarás tu nombre completo (iniciando por nombres)

• 5.3.- Domicilio para CDFI o Factura (Captura tu datos de domicilio)

| Calle*                     | Núr                  | mero Exterior* |   | Número Interior |  |
|----------------------------|----------------------|----------------|---|-----------------|--|
| ¿Domicilio se encuentra fu | era del estado de Mu | nicipio*       | * | Localidad*      |  |
| Fueblu:                    |                      |                |   |                 |  |
|                            |                      |                |   |                 |  |

• 5.4.- Captura el captcha y selecciona el botón "SIGUIENTE"

| ESCRIBA AQUÍ EL TEXTO DEL CAPTCHA | 96474 | Č SIGUIEN | τε → |
|-----------------------------------|-------|-----------|------|
|                                   |       |           |      |

6.- Seguido, el sistema te mostrará una ventana emergente. Te pedimos leerla con atención y dar clic en el botón **"ACEPTAR".** 

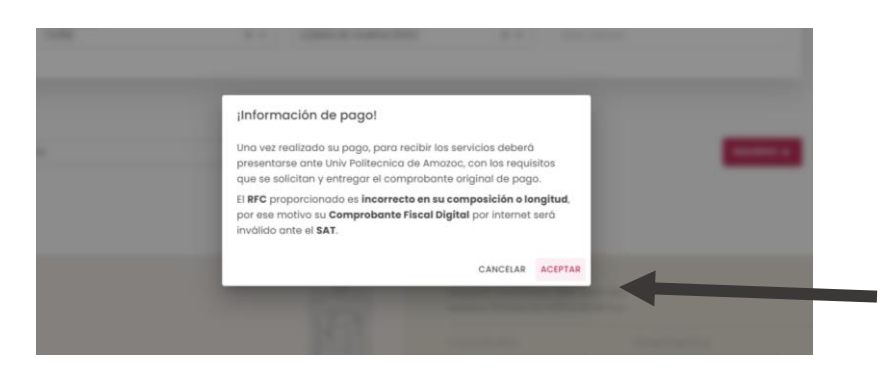

7.- Verificar que tus datos sean correctos, en caso contrario modifica los necesarios. Posteriormente da clic en la opción "**IMPRIMIR ORDEN**" seguido del botón "**CONFIRMAR**".

> Calle Ampliación Luis Oropeza Nº 5202 Col. Ampliación Las Vegas. Amozoc, Puebla. C.P. 72980 Tel. 2221688037; 2221688358.

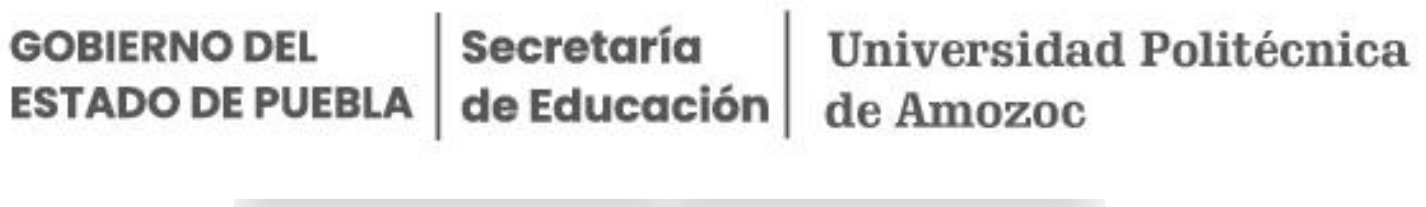

| Dago con tasieta de stédite                                                                          | Base on vontenille                                                 |  |  |
|----------------------------------------------------------------------------------------------------|--------------------------------------------------------------------|--|--|
| Pago con tarjeta de credito                                                                          | rugo en ventanilia                                                 |  |  |
| El costo de comisión del pago de sus contribuciones por este medio es a<br>su cargo (1.35%) más IVA. | Imprime tu referencia para realizar tu pago en ventanilla bancaria |  |  |
| Aceptamos:                                                                                           |                                                                    |  |  |
| MasterGard VISA                                                                                      |                                                                    |  |  |
| INICIAR PAGO                                                                                         | IMPRIMIR ORDEN                                                     |  |  |

8.- Por último, te abrirá una ventana nueva con la referencia para descargar e imprimir. Acude a cualquiera de los bancos indicados para realizar el pago de derechos correspondiente.

| Gobierno<br>de Puebla                                                  | SECRET.                | ARÍA DE PLANEACIÓI            | N Y FINANZAS E<br>ORDEN DE | IEL GOBIERNO DEL ES<br>COBRO                                           | TADO DE PUEBLA                 | Puebla            |
|------------------------------------------------------------------------|------------------------|-------------------------------|----------------------------|------------------------------------------------------------------------|--------------------------------|-------------------|
| NOMBRE DEL CONTRIBUYENT<br>RFC:                                        | E:                     |                               |                            | FOLIO                                                                  | DE SEGUMIENTO: 2022            | 05311219365       |
| DESCRIPCIÓN DEL SERVICIO:                                              |                        |                               |                            |                                                                        |                                |                   |
| NO. REFERENCIA BANGARIA:<br>VIGENCIA DE LA REFERENCIA<br>BENEFICIARIO: | 13                     | 225122537735037209<br>06/2022 | EMISIÓN DE LA              | REFERENCIA: 31/05/203                                                  | CURP:<br>22 NO. DE MO          | VIMENTOS:         |
| Importe con letra:                                                     |                        |                               |                            |                                                                        | IMPORTE                        | E \$              |
| CONCEPTO DE PAGO SPEI:                                                 |                        | 132251225377350               | 37209                      |                                                                        |                                | CDE               |
|                                                                        |                        |                               |                            |                                                                        |                                | SPE               |
| REFERENCIA SPEL                                                        |                        | 0671517                       |                            |                                                                        |                                |                   |
| BANCO BENEFICIARIO O DEST                                              | INO:                   | BBVA SE                       | CRETARIA DE F              | PLANEACIÓN Y FINANZ                                                    | AS                             |                   |
| CUENTA GLABE BENEFICIARIA                                              | O DESTINO:             | 0129140020067151              | 170                        |                                                                        |                                |                   |
| Puede realizar s                                                       | u pago en las siguient | es instituciones, el cual ge  | enerară un costo po        | r comisión, que se da a conc                                           | cer en las columnas de com     | sión.             |
|                                                                        | aniast the for         |                               |                            | MONTO DE LA COMISK                                                     | N DACOS DE SE                  |                   |
| NOMBRE DE LA INSTITUCIÓN                                               | CONVENIO               | CAJEROS<br>AUTOMÁTICOS        | VENTANILLA                 | CARGO A CUENTA DE<br>CHEQUES                                           | BANCA ELECTRÓNICA              | BANCA MOVIL       |
| BAIO                                                                   | IMPTOS PUE.            | NO PARTICIPA                  | \$4.00 + IVA               | NO PARTICIPA                                                           | \$ 4.00 + INA                  | \$4.00 + IVA      |
| BANCO AZTECA                                                           | PUEBLA                 | NO PARTICIPA                  | \$8.63 + IVA               | NO PARTICIPA                                                           | NO PARTICIPA                   | NO PARTICIPA      |
| BANORTE                                                                | 25162                  | \$ 6.00 + IVA                 | \$ 6.00 + IVA              | \$6.00 + IVA                                                           | \$ 6.00 + IVA                  | \$6.00 + IVA      |
| 88VA                                                                   | 0671517                | \$ 0.00                       | \$ 7.76 + IVA              | \$ 6.89 + IVA                                                          | \$ 0.00                        | \$ 0.00           |
| CITIBANAMEX                                                            | PA: 174801             | NO PARTICIPA                  | \$ 7.80 + IVA              | \$ 0.00                                                                | \$ 0.00                        | \$ 0.00           |
| HSBC                                                                   | 7261                   | \$7.75 + IVA                  | \$7.75 + IVA               | NO PARTICIPA                                                           | \$ 7.75 + NA                   | \$7.75 + IVA      |
| SANTANDER                                                              | 4586                   | \$ 0.00                       | \$ 8.50 + IVA              | \$ 0.00                                                                | \$ 0.00                        | \$ 0.00           |
| SCOTIABANK                                                             | 1089                   | NO PARTICIPA                  | \$ 6.00 + IVA              | NO PARTICIPA                                                           | \$ 6.00 + N/A                  | \$ 6.00 + IVA     |
| TELECOMM TELEGRAPOS                                                    | \$4.00 + NA            | por pagos con importe igu     | ial o menor a \$ 267       | .00, en los demás casos sen                                            | a del 1.5 % del valor del impo | rte más IVA.      |
|                                                                        | TEVITE REA             | ZAR EL PAGO DE ESTA O         | RDEN DE COBRO EN           | INSTITUCIONES QUE NO SE C                                              | ITEN EN ESTE DOCUMENTO*        |                   |
| ESTIMADO                                                               | CONTRIBUYENTE          |                               |                            |                                                                        |                                |                   |
| 1.01 M/M                                                               | 1) REVISE O            | JE LOS DATOS AQUI ASENT       | ADOS SEAN CORRE            | CTOS ANTES DE REALIZAR SU<br>MRA REALIZAR SU RADO EN IR                | PAGO.                          |                   |
| 3) ANTES DE SALIR DEL LUGAR DON                                        | DE REALIZÓ BU PAGO.    | REVISE QUE LA REFERENC        | IA. EL CONVENIO Y I        | L MONTO IMPRESOS EN EL C                                               | OMPROBANTE QUE SE LE EXP       | TOA SEAN CORRECT  |
| 4) DOS DIAS HÄBLES DESPUÉS                                             | DE HABER REALIZADO     | SU PAGO POORÁ IMPRIMIP        | R SU COMPROBANTE           | FISCAL ELECTRÓNICO EN LA                                               | PÁGINA htps://t.puebia.gob.mx  | CONSULTANDO SU    |
| S.A. BEALIZER SUIDAGO CON THE                                          | ETATE CREDITO O D      | INTO A TRAVES DEL PORT.       | REFERENCIA.                | A DE RIANEACIÓN Y EINANZA                                              | A COTENDRÀ DI COMPROBA         | TE DISCAL DE EDEM |
| 1.1.1.1.1.1.1.1.1.1.1.1.1.1.1.1.1.1.1.1.                               |                        |                               | INMEDIATA.                 |                                                                        |                                |                   |
|                                                                        | 6) PARA REALI          | TAR SU PAGO SPEI REFERI       | ENCIADO, ES NECES          | VRIO QUE EN SU BANCA ELEC                                              | TRÓNICA                        |                   |
|                                                                        | -Registe               | ia CLABE y banco beneficiario | a o destino con los dati   | os mostrados en este formato ant<br>celebrado en este coden de cober ( | es de intentar el pago.        |                   |
|                                                                        | - Que el tr            | porte a pagar se capture exa  | clamente como está es      | ipecíficado en esta orden.                                             | co odvoré se odsa ostavos      |                   |
| TOESPUES DE REALIZA                                                    | DO SU PAGO, SI A ESTI  | LE CORRESPONDE UN SE          | RVICIO, AL SOLICITA        | ALO DEBERA ENTREGAR EL C                                               | RIGINAL DEL COMPROBANTE        | DE PAGO."         |
| ESTA ORDEN DE COBR                                                     | O PUEDE SER LIQUIDA    | DA EXCLUSIVAMENTE EN IN       | ISTITUCIONES BANC          | ARIAS, ESTABLECIMIENTOS Y                                              | MEDIOS ELECTRÓNICOS AUTI       | ORIZADOS.         |
|                                                                        |                        |                               |                            |                                                                        |                                |                   |
|                                                                        |                        |                               |                            |                                                                        |                                |                   |
|                                                                        |                        |                               |                            |                                                                        |                                |                   |
|                                                                        |                        |                               |                            |                                                                        |                                |                   |
| (                                                                      | _                      |                               |                            |                                                                        |                                |                   |
|                                                                        | BE DACA                | ENINEA                        |                            |                                                                        |                                |                   |
| 5 With                                                                 | PAGA                   | LIVEA                         |                            |                                                                        |                                |                   |
| 36.7.9 <b>6</b> 6 (                                                    | D da cite              | in la sin liente line         |                            |                                                                        |                                |                   |
| <b>电子的变化的</b>                                                          |                        | 0                             |                            |                                                                        |                                |                   |
| CONTRACTOR OF A DECISION                                               |                        | -                             |                            |                                                                        | 132351235377355                | 17209             |

**Nota:** Es de suma importancia que la referencia debe reflejar el nombre de la Institución para que sea válido (Universidad Politécnica de Amozoc), y debe ser a nombre del aspirante.